## Edvance360 QUICKSTART GUIDE How to Create Surveys

Users have the ability to add rated/multiple choice, multiple answer questions, and/or open dialogue questions.

## 1 Navigate to Courses/Training > Course/Training where you want to add survey > Surveys

| Edvance360<br>evolving education | <b>谷</b> Home<br>J ੳ Help | Ourses/Trainings | 뿔 Communities | Resources | ∰ Calendar |        | & Admin |
|----------------------------------|---------------------------|------------------|---------------|-----------|------------|--------|---------|
| A1 Leadership                    |                           |                  |               |           |            |        |         |
| MY COURSE                        | Courses/Trainings         | Course Surveys   |               |           |            |        |         |
|                                  | Surveys                   |                  |               |           |            |        | •       |
|                                  | Name                      |                  | •             | Dates     |            |        |         |
| Ì≣ TESTS[OFF]                    | Getting To Know Yo        | J Survey         |               |           | B          | □ ▲≎@0 |         |
|                                  | Getting To Know Yo        | J Survey Part B  |               |           | E          | 0 4463 |         |
| C DROPBOX                        |                           |                  |               |           |            |        |         |
|                                  |                           |                  |               |           |            |        |         |

## 2 Select Green Plus Sign to Add New Survey

| Surveys |   |       | Ð |
|---------|---|-------|---|
| Name    | • | Dates |   |

| <mark>З</mark> в | Enter survey details and select desired settings                                                                                                    |   |
|------------------|----------------------------------------------------------------------------------------------------|---|
|                  |                                                                                                    |   |
|                  | Courses/Trainings » Course Surveys » Add Survey                                                                                                    |   |
|                  | * Name                                                                                                    |   |
|                  | Start date                                                                                                    |   |
|                  | Expire date                                                                                                    |   |
|                  |                                                                                                    |   |
|                  | Anonymous                                                                                                    |   |
|                  | Yes                                                                                                    | ~ |
|                  | Status                                                                                                    |   |
|                  | Active                                                                                                    | ~ |
| <b>4</b> s       | Survey tools below including icon and written description                                                                                                    |   |
| B                | Select the report page icon to view a complete report of the survey results showing all answers to the rated/multiple choice questions, multiple answer questions, and open dialog questions. The report may be saved as an Excel Summary report or Excel Detailed report by select the named links.           |   |
|                  | Select the double page icon to duplicate the current survey; make sure to edit the name of the duplicated survey.                                                                                                    |   |
| 4                | Select the person icon to view who has or has not participated in the survey. A message may be sent to any selected user. Select the blue circular arrow "RETAKE" option to the right of a user who has completed the survey to remove the user's completed survey results allowing them to retake the survey. |   |
| ¢                | Select the gear icon to edit the questions of the survey.                                                                                                    |   |
| ľ                | Select the pencil edit icon to manage the names, dates, and active/inactive settings of the survey.                                                                                                    |   |
| 8                | Select the "X" icon to delete the survey.                                                                                                    |   |

Select the plus sign "Add New" next to the survey question type you want to add (see screenshot below). Or, to edit any question type of an existing survey, click on the "Gear" Manage icon to the right of a survey

| Courses/Trainings » Course Surveys » Manage Su | urvey           |      |                    |             |                      |                |                |
|------------------------------------------------|-----------------|------|--------------------|-------------|----------------------|----------------|----------------|
|                                                |                 |      | Rated/Mul          | tipleChoice | Multiple Ans         | swer(s)   🗄 Op | en Dialogue(s) |
| Getting To Know You Survey                     |                 |      |                    |             |                      |                |                |
| Question                                       | $\forall \land$ | Туре | $\nabla \triangle$ | Status      | $\forall \mathbb{A}$ | Order▼▲        | Actions        |

**5** To add **Rated/Multiple Choice** select the plus sign "Add New". Users should enter a question and then select a rated response from the following options:

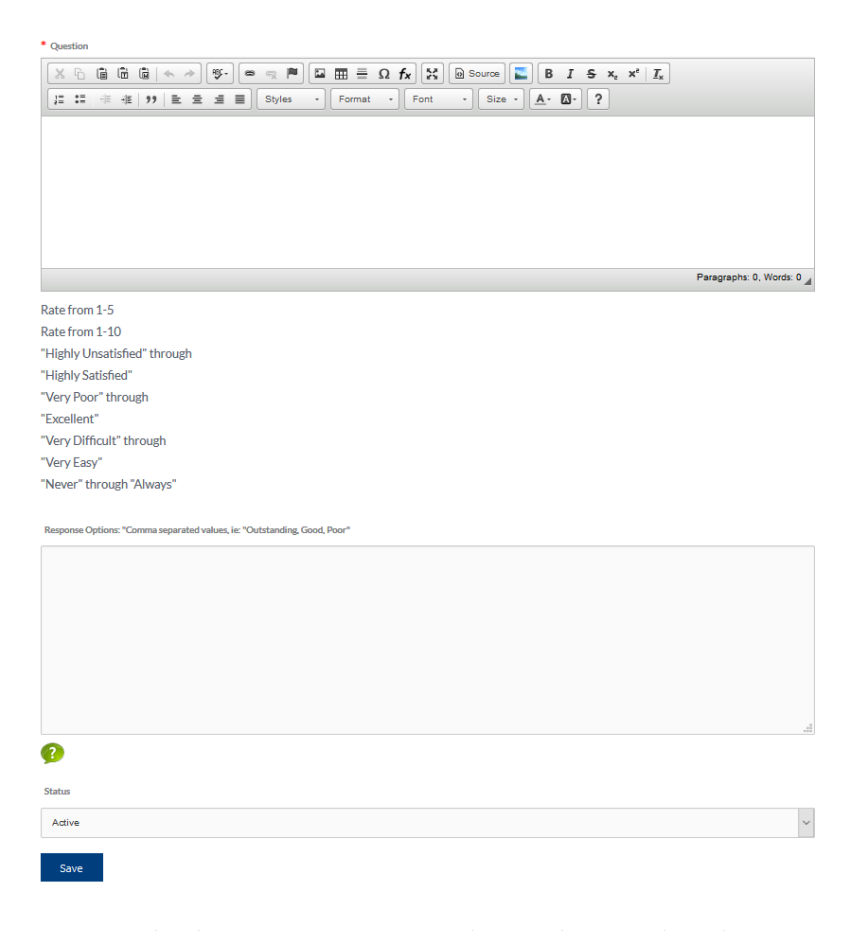

Users may also choose to enter custom rated options by typing desired responses, separated by commas, in the option text box. Once the question has been created, properly set the status to inactive or active. To finish adding the question, users should select the SAVE button. The question will then appear in a list format. Continue adding questions by selecting the link for either Rated/Multiple Choice questions, Multiple Answer questions, or Open Dialog questions.

6 To add a **Multiple Answer question**, select the plus sign "Add New". Type in the question in the question field rich text editor. Type in the optional answers in the option text box with each separated by commas. Set the status to inactive or active, then select SAVE.

| Courses/Trainings » Course Surveys » Manage Survey » Add Multiple Question                         |                           |
|----------------------------------------------------------------------------------------------------|---------------------------|
| * Question                                                                                         |                           |
| 🗶 🗅 🔞 🕲 🔄 🔶 🖉 · 🔍 🧠 🛒 🖾 🏛 🗮 🗛 Ω fx 🔀 🖻 Source 🔚 B I S x <sub>z</sub> x <sup>z</sup> I <sub>x</sub> |                           |
| ] := := := := := := : Styles - Format - Font - Size - ▲- ▲- ▲- ▲-                                  |                           |
| Courses/Trainings > Course Survey > Manage Survey > Add Multiple Question<br>Question              |                           |
|                                                                                                    |                           |
|                                                                                                    |                           |
|                                                                                                    |                           |
|                                                                                                    |                           |
|                                                                                                    |                           |
|                                                                                                    | Paragraphs: 0, Words: 0 🦼 |
| Response Options: "Comma separated values, ie: "Outstanding, Good, Poor"                           |                           |
|                                                                                                    |                           |
|                                                                                                    |                           |
|                                                                                                    |                           |
|                                                                                                    |                           |
|                                                                                                    |                           |
|                                                                                                    |                           |
|                                                                                                    |                           |
|                                                                                                    | 100<br>100                |
| <b>9</b>                                                                                           |                           |
| Status                                                                                             |                           |
| Active                                                                                             | ~                         |
|                                                                                                    |                           |
| Save                                                                                               |                           |

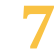

To add an **Open Dialogue question** select the plus sign "Add New". Enter the question in the question field rich text editor provided. Set the status to inactive or active, then select Save.

| Courses/Trainings » Course Surveys » Manage Survey » Add Dialogue Question       |
|----------------------------------------------------------------------------------|
| * Question                                                                       |
| 🗶 🗅 🛍 🛍 🔄 🖘 🕸 🔍 🎮 🖾 🏛 🗮 Ω fx 🔛 🗟 Source 💟 Β Ι S x <sub>z</sub> x² Ι <sub>x</sub> |
| [ : : : : : : : : : : : : : : : : : : :                                          |
|                                                                                  |
|                                                                                  |
|                                                                                  |
|                                                                                  |
|                                                                                  |
| Baranaphy 0, Wards 0                                                             |
| raiagiapiis. v, violus. v A                                                      |
| Status                                                                           |
| Active ~                                                                         |
|                                                                                  |
| Save                                                                             |

8 Manage Survey by navigation to Surveys > Manage (Gear Icon) to view each survey Question, the Type of question, Status (Active or Inactive), Order, Edit, and Delete.

| MY COURSE                 | Courses/Trainings » Course Surveys » Manage S | Surve                | ý        |                |                |            |               |               |
|---------------------------|-----------------------------------------------|----------------------|----------|----------------|----------------|------------|---------------|---------------|
|                           | ☐ Getting To Know You Survey                  |                      | 🖪 Ra     | ated/MultipleC | hoice   🖪 Mult | iple Answe | er(s)   🖪 Ope | n Dialogue(s) |
| <b><b>№</b> RESOURCES</b> | Question                                      | -                    | Туре     | \$<br>▼▲       | Status         |            | Order         | Actions       |
|                           |                                               |                      |          |                |                |            |               | 17.0          |
|                           | How would you rate our company?               | Rated/MultipleChoice |          |                | Active         | Active ~   |               |               |
| <b> </b> ≡ TESTS          | How did you hear about us?                    |                      | Rated/M  | ultipleChoice  | Active         | ~          | 0             | <b>C</b> 0    |
| SURVEYS                   |                                               |                      |          |                |                |            |               |               |
| 4 AGENTS                  | Where would you like to live?                 |                      | Open Dia | alogue(s)      | Active         | ~          | 0             | 60            |
| Ø START & END DATES       | Save                                          |                      |          |                |                |            |               |               |

g

Reset Survey for learner by navigating to Surveys > Participation > Blue Reset Arrow

| LESSONS        | Getting | To Know You Survey |            |            |                              |           |         |
|----------------|---------|--------------------|------------|------------|------------------------------|-----------|---------|
| RESOURCES      | 🖹 Sur   | vey Members        |            | Select Op  | eration                      |           | ~       |
| ≡ TESTS[OFF]   |         | Last Name 🗸 🗸      | First Name | <b>*</b> * | User Name                    | Completed | Actions |
| DISCUSSION     |         | Garland            | Cathy      |            | cathy.garland@edvance360.com | No        |         |
| DROPBOX        |         | Bing               | Chandler   |            | cbing                        | No        |         |
| SURVEYS [OFF]  | □ 🗿     | Doe                | Jane       |            |                              | No        | -       |
| CALENDAR [OFF] |         | Geller             | Monica     |            | mgeller                      | No        | -       |
| WIKI [OFF]     |         | Brown              | Phoebe     |            | pbuffay                      | No        | -       |
| CHAT [OFF]     |         | Burke              | Richard    |            | rburke                       | No        | *       |
| GROUPS [OFF]   |         | Shanlian           | Susie      |            | Susie                        | Yes       | Ċ       |
|                |         |                    |            |            |                              |           |         |

## **Additional Information**

- Within each question manage area, users may sort order the questions and save.
- Learners may access the surveys page by selecting the Surveys icon from their course homepage. They may view survey titles, and the dates each survey is able for them to complete (if dates were preset). If a learner has completed a survey they will see the survey name and the term "completed" in brackets and will be unable to access the survey.
- To complete a survey, the learners should select the hyperlinked survey name, answering the survey questions and clicking Submit to finish.